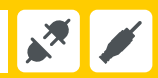

Streaming Box

# INSTRUCTION MANUAL

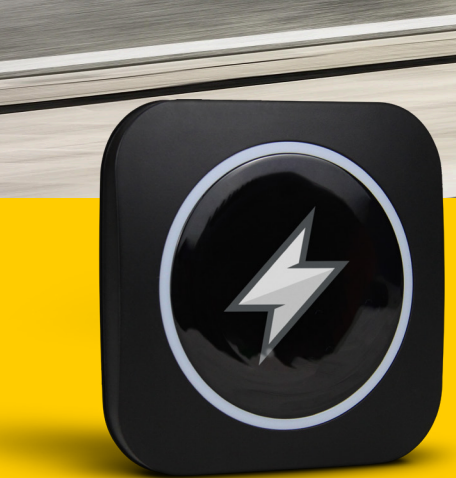

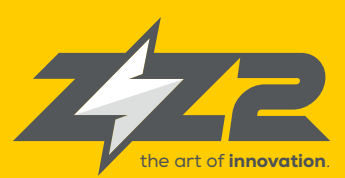

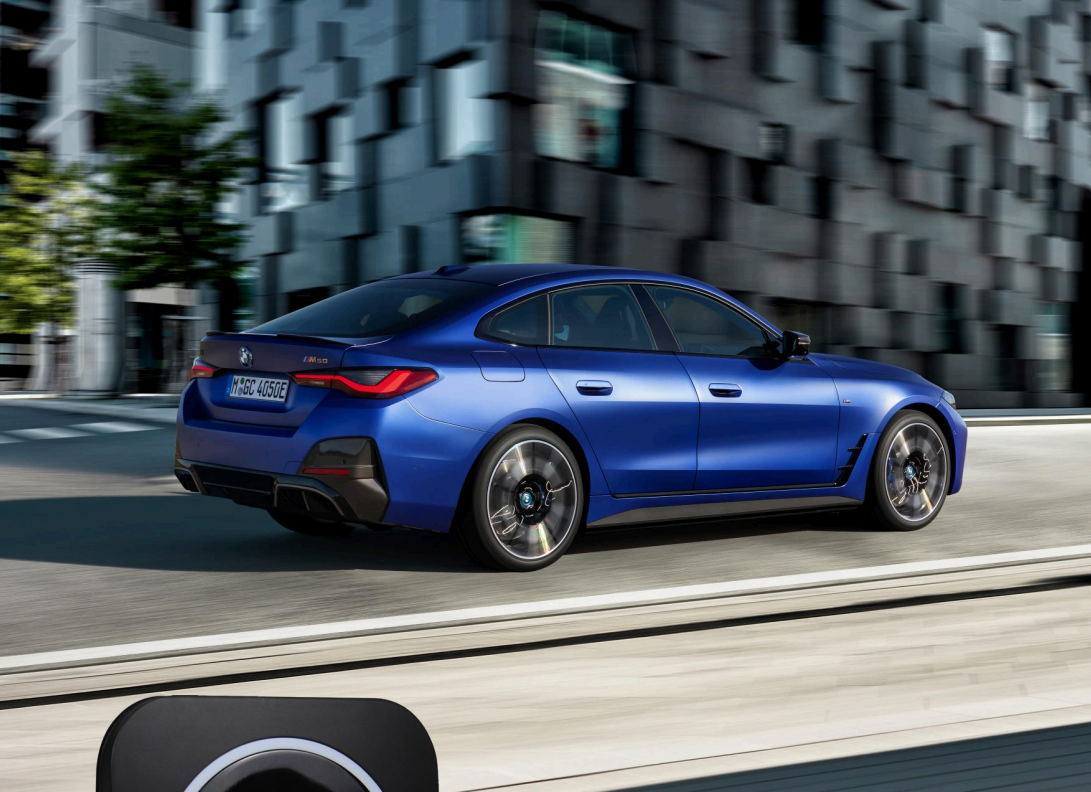

## 1 - Hardware parameters

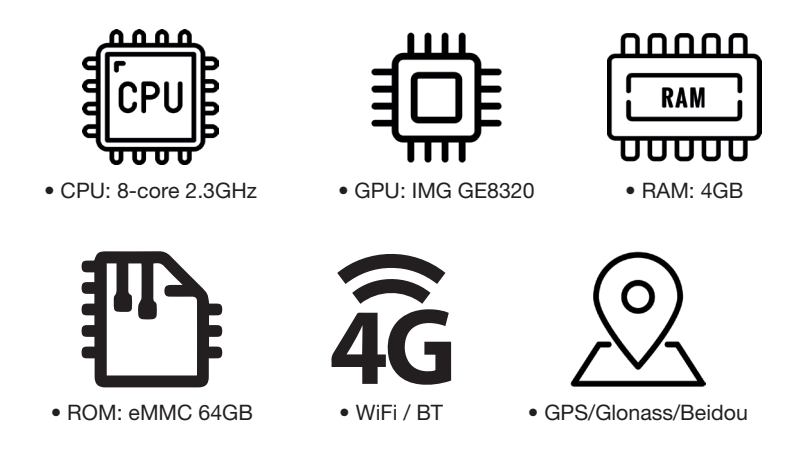

2 - Contents

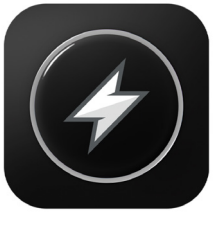

• ZEUS-BMW

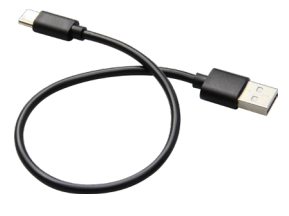

• USB cable

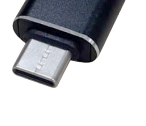

• USB adapter

# 3 - The interface

#### 3.1 - Connections

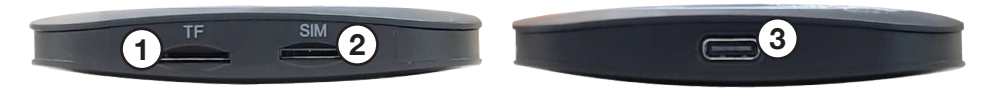

- 1 TF Card Slot
- 2 SIM Card Slot\*
- 3 Type-C Port

\*NOTE: An active SIM card is required for proper functionality.

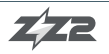

| Boot         | LED flashes once every 0.5 seconds until unit is booted fully    |
|--------------|------------------------------------------------------------------|
| Working      | LED pulsating (typical function)                                 |
| Upgrade      | LED flashes red once every 0.5 seconds until upgrade is complete |
| System Error | LED emits solid red                                              |

## 4 - Connection

Connect USB to ZEUS and the other end to any USB power source. Power is required for this unit.

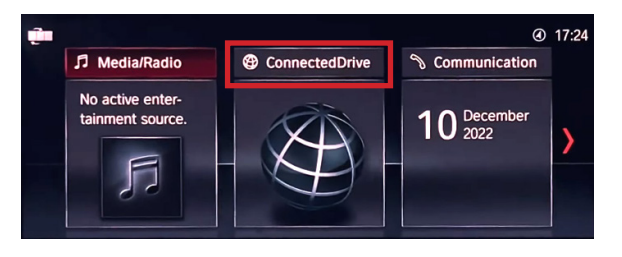

Choose "Connected Drive"

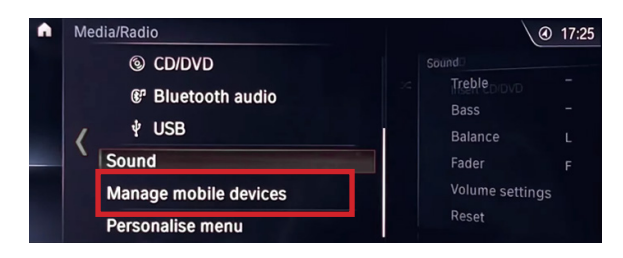

Choose "Manage Mobile Devices"

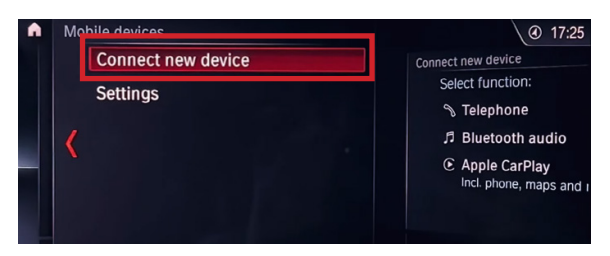

Choose "Connect New Device"

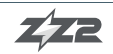

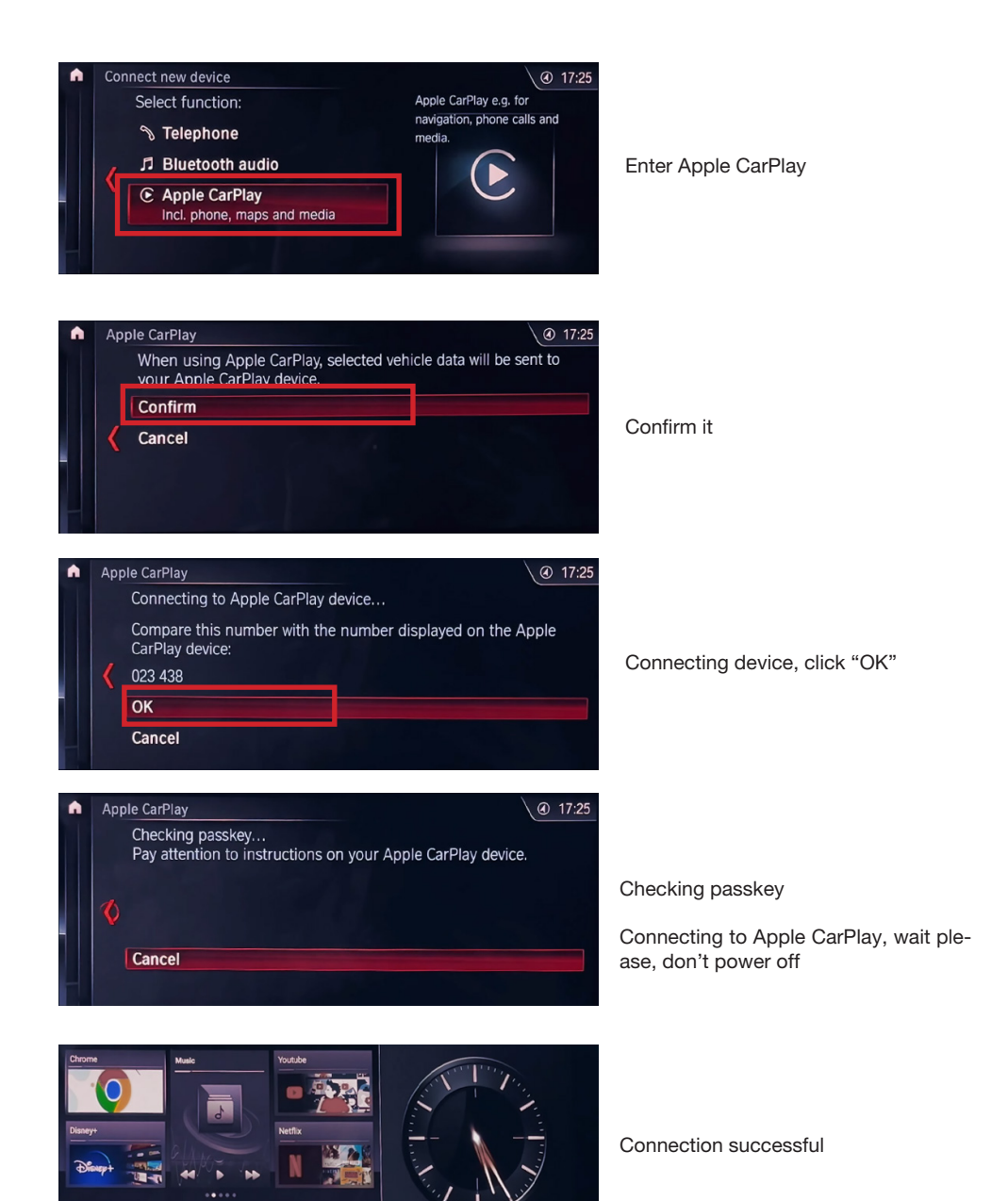

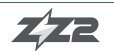

2022/12/10

17:25

• • •

R

+ ((4

# 5 - FAQ

#### 5.1 - How to connect the device with the original car?

Connect the device to the USB/ type-c socket of the original car through the power cable. The device's running light turn on and enters the blue breathing state to indicate successful startup. When the original car display enters the device interface, it indicates that the connection with the original car is successful.

Note: The USB interface of the original car is generally located in the front storage compartment or in the armrest box.

#### 5.2 - How to use the device's Bluetooth phone?

Find and open the [Bluetooth phone] in the Al box system interface to enter the Bluetooth connection menu. Find the corresponding device name on the Bluetooth settings of the phone to select and connect it. After the connection is successful, you can use the function of making/receiving calls.

#### 5.3 - How to use the TF card and SIM card of the device?

Insert the TF card into the TF interface of the device, and the open the "files" folder. Click it and view the audio/video/photos.

Support formats: (ES,PS, TS, PVA,MP3,Flac), AVI, ASF/MV/MMA, MP4/MOV/3GP, OGG/OGM/Annodex, Matroska (MKV), WAV Video Encode: 1080P@30fps, H.264

Video Decode: 1080P@30fps, H.264/HEVC

(2 It supports global 4G SIM card internet. for internet surfing function only, no phone calling function.

#### 5.4 - After returning to the original car system, how to switch back to the ZEUS system?

Find the "Apple Carplay", "mobile phone interconnection" enter the ZEUS system interface.

#### 5.5 - How to return to the original car from the ZEUS system interface?

Click the car icon "Original Car", then back to original car interface

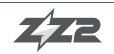

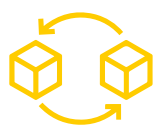

# WARRANTY PROCEDURES

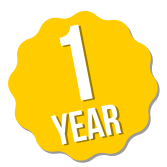

All of our products have 1 year warranty. The following procedures must be conducted to ensure it's validity:

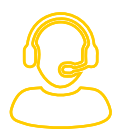

#### 1 - Reach out to our Tech Support team

If you are having technical issues, please get in touch with ZZ2 Tech Support via phone or email. Please have serial number available.

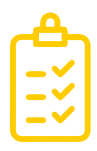

#### 2 - Warranty

Before we issue any warranty request, all issues related to every ZZ2 product must pass through or tech support department. The kit will not be warrantied or replaced if the problem was caused by misuse or misinstallation.

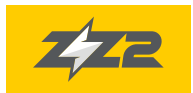

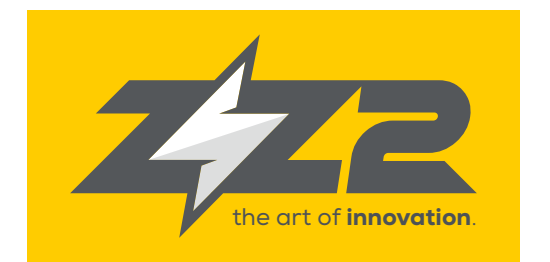

### 877-241-2526

www.zz-2.com info@zz-2.com

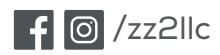